## Windows 10 Wireless Connection Issue

Not Connecting to SUNYBroomeConnect

You need to edit the registry in order to correct an issue created by Microsoft in one of their updates to EAP

To add these registry values, follow these steps:

- 1. In the Search bar at the bottom, left of the screen, type **regedit** then press enter key. Click **YES** to open the registry.
- 2. Locate and then click the > next to each subkey in the registry to expand it:
  - → HKEY\_LOCAL\_MACHINE
  - → SYSTEM
  - → CurrentControlSet
  - → Services
  - → RasMan
  - → PPP
  - → EAP

Then click 13

- 3. On the Edit menu, point to New, and then click DWORD Value
- 4. Type TIsVersion for the name of the DWORD value, and then press Enter.
- 5. Right-click **TIsVersion**, (Note: that is T then lower case L) and then click **Modify**
- 6. In the Value data box, select Decimal and enter value of 192
- 7. Restart your PC/Laptop